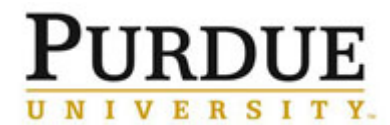

Process: This job aid describes procedures for reporting FFATA information on FSRS.GOV. This process is completed once a subcontract \$25,000 or greater is fully executed when FFATA requirements apply.

| Entering FFATA (www.fsrs | s.gov)                                                                                                    |                    |
|--------------------------|----------------------------------------------------------------------------------------------------|--------------------|
|                          | Click on AWARDEES Log-In or Register Now: FEDERAL GOVERNMENT                                                                                                    |                    |
|                          | Enter the login information<br>returning awardees: login<br>Email: postawd@purdue.edu<br>Password: ••••••••<br>Login • Porgot Password                                                                                                    |                    |
|                          | Select "add award to worklist"<br>Home   Profile   Worklist   Create / Review Reports  <br>There are no announcements at this time.<br>Select "add award to worklist   Create / Review Reports  <br>Fride Review Reports  <br>Fride Review Review Reports  <br>Fride Review Review Review Review Reports  <br>Fride Review Review | Jay, April 8, 2011 |
|                          | Select the type of award, enter the award number and click Submit                                                                                                    |                    |

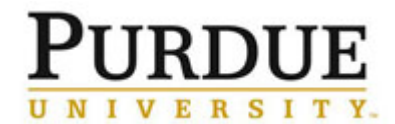

| Contra<br>Type<br>Award<br>Submi | act / Grant Request Form (Step 1)<br>of Award: C Contract/Order C Grant<br>ID (FAIN)*: Please enter the Federal Award ID (FAIN) you would like to add to your worklist as it appears on your grant awar<br>W81XWH-11 2-0067                                                                                                    | rd ne        |  |  |  |  |  |
|----------------------------------|----------------------------------------------------------------------------------------------------|--------------|--|--|--|--|--|
| If the c<br>display              | orrect award is displayed, click Continue. If the correct award is not red, click Select Another Grant                                                                                                    |              |  |  |  |  |  |
| View G                           | rant Award Summary                                                                                                    |              |  |  |  |  |  |
|                                  | Please confirm that the following is the grant that you intend on reporting against. If this is the correct grant, click [continue]. Otherwise, click [select another grant] to choose another grant or start over.                                                                                                    |              |  |  |  |  |  |
| S                                | Select Another Grant Continue                                                                                                    |              |  |  |  |  |  |
|                                  |                                                                                                    |              |  |  |  |  |  |
| Awa                              | Award Summary                                                                                                    |              |  |  |  |  |  |
|                                  | Federal Award #: W81XWH1120067                                                                                                    |              |  |  |  |  |  |
|                                  | Agency: DEPT OF THE ARMY (2100)                                                                                                    |              |  |  |  |  |  |
| Total                            | Federal Funding Amount: 1571633.00                                                                                                    |              |  |  |  |  |  |
|                                  |                                                                                                    |              |  |  |  |  |  |
| Select                           | "I verify that I am the Prime Awardee for this grant" and click Submit                                                                                                    |              |  |  |  |  |  |
| Submi                            | Cancel                                                                                                    |              |  |  |  |  |  |
| Grant                            | Request Form (Step 2) * indicates a required field                                                                                                    | 1200<br>HE / |  |  |  |  |  |
| Type of                          | Award: Grant Award Store Store | .00          |  |  |  |  |  |
| Certif                           | cation*: The FFATA Report can only be submitted by prime awardees. Only continue with this submission if you are the prime                                                                                                    |              |  |  |  |  |  |
|                                  | I verify that I am the Prime Awardee for this grant                                                                                                    |              |  |  |  |  |  |
|                                  |                                                                                                    |              |  |  |  |  |  |
| Submi                            | Cancel                                                                                                    |              |  |  |  |  |  |
|                                  |                                                                                                    | -            |  |  |  |  |  |
| Click th                         | ne "Back to List" link                                                                                                    |              |  |  |  |  |  |

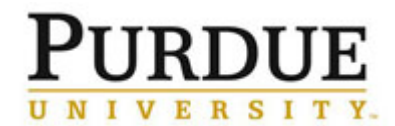

| G    | AIN: W<br>BACK TO LI                                                                                                    | 81XV<br>ST<br>ils (Exi                                                                                   | /H112006 <sup>-</sup><br>sting Reports \                                                                                                    | 7                                                                                                    |                                                                                                  |                                                                                                    |                                                                                              |
|------|----------------------------------------------------------------------------------------------------|----------------------------------------------------------------------------------------------------|----------------------------------------------------------------------------------------------------|----------------------------------------------------------------------------------------------------|--------------------------------------------------------------------------------------------------|----------------------------------------------------------------------------------------------------|----------------------------------------------------------------------------------------------|
|      | Cancel                                                                                                    |                                                                                                    |                                                                                                    |                                                                                                    |                                                                                                  |                                                                                                    |                                                                                              |
|      | Grant Inf                                                                                                    | formati<br>ward: Gr                                                                                      | on<br>ant Award                                                                                                    |                                                                                                    |                                                                                                  |                                                                                                    |                                                                                              |
|      | De                                                                                                    | etails:<br>/<br>[<br>1                                                                                   | Agency:<br>DEPT OF THE AF<br>Fotal Federal Fu                                                                                                    | RMY (2100)<br>nding Amount:                                                                                                    |                                                                                                  |                                                                                                    |                                                                                              |
|      | Certific                                                                                                    | ation: I v                                                                                               | 1571633.00<br>erify that I am the                                                                                                    | Prime Awardee for this grant                                                                                                    |                                                                                                  |                                                                                                    |                                                                                              |
| Clic |                                                                                                    |                                                                                                    | New Report                                                                                                    | button                                                                                                    |                                                                                                  |                                                                                                    |                                                                                              |
| =7   | Note<br>The "Worklist" i<br>search for and<br>reported throug<br>unassigned pri<br>managing prim<br>Click on the <u>Co</u><br>worklist. | s an organizal<br>add awards (t<br>h the Agency's<br>me contracts<br>ne contracts ar<br>htracts Not Adde | ional tool for convenience<br>oth contracts and grants :<br>FAADS+ submissions to<br>and/or grants awarded to<br>ad grants in the Awardee V<br>ad or <u>Grants Not Added</u> tab t | It allows the prime awardee to organize the awards for<br>awarded to their registered DUNS number) to their wo<br>USAspending. They can create new FFATA subaward<br>heir registered DUNS number and add them to their v<br>Vorklist.<br>o view any contracts/awards in the system that match | or which they ha<br>rk list from contr<br>reports agains<br>vorklist. There is<br>your DUNS # ar | ve reporting respon<br>acts reported in FPI<br>those prime awarc<br>a no deviation in wor<br>id have not been ad | sibility. They can<br>DS-NG and grants<br>is. They can view<br>rkflow between<br>ded to your |
| ▶ :  | Search Filters                                                                                                    |                                                                                                    |                                                                                                    |                                                                                                    |                                                                                                  |                                                                                                    |                                                                                              |
| ٠    | Search For And                                                                                                    | Add Award                                                                                                | + Create New Repo                                                                                                    | rt Report List > Items 1-5 of 5                                                                                                    |                                                                                                  | ∮ <u>Previ</u>                                                                                                   | ous   Jump 1 💌   <u>N</u>                                                                    |
|      | Award Number                                                                                                    | Top Level A                                                                                              | gency 🕶                                                                                                    | Agency -                                                                                                    | Туре 🕶                                                                                           | Options                                                                                                    |                                                                                              |
| ପ୍ତା | 20116701921122.1                                                                                                    | AGRICULTUR                                                                                               | E, DEPARTMENT OF                                                                                                    | COOPERATIVE STATE RESEARCH, EDUCATION, AND<br>EXTENSION SERVICE                                                                                                    | grant                                                                                            | Remove                                                                                                    | Existing Report                                                                              |
| ସ୍କ  | H9222210C0025                                                                                                    | DEPT OF DEF                                                                                              | ENSE                                                                                                    | U.S. SPECIAL OPERATIONS COMMAND (USSOCOM)                                                                                                    | prime<br>contract                                                                                | Remove                                                                                                    | Existing Report                                                                              |
| ସ୍କ  | R01CA155376                                                                                                    | HEALTH AND                                                                                               | HUMAN SERVICES,<br>OF                                                                                                    | NATIONAL INSTITUTES OF HEALTH                                                                                                    | grant                                                                                            | Remove                                                                                                    |                                                                                              |
| ସ୍ୱା | R01GM095923                                                                                                    | HEALTH AND<br>DEPARTMENT                                                                                 | HUMAN SERVICES,<br>OF                                                                                                    | NATIONAL INSTITUTES OF HEALTH                                                                                                    | grant                                                                                            | Remove                                                                                                    | Existing Report                                                                              |
| ସ୍ଥ  | W81XWH1120067                                                                                                    | DEPT OF DEF                                                                                              | ENSE                                                                                                    | DEPT OF THE ARMY                                                                                                    | grant                                                                                            | Remove                                                                                                    |                                                                                              |
| ٠    | Search For And                                                                                                    | Add Award                                                                                                | + Create New Repo                                                                                                    | rt Report List > Items 1-5 of 5                                                                                                    |                                                                                                  | <b>♦</b> <u>Previ</u>                                                                                            | ous   Jump 1                                                                                 |
| Lea  | ave the dr<br>Copy Exis<br><u>tote</u> : You m<br>select exis                                                                           | opdow<br>sting R<br>ay copy<br>ting rep                                                                  | n to display "<br>eport<br>data from an ex<br>ort                                                                                                    | select existing report" and<br>isting report by clicking the drop                                                                                                    | click Co<br>o-down be                                                                            | ontinue<br>elow and se                                                                                           | lecting a rep                                                                                |
|      | Cancel                                                                                                    | Conti                                                                                                    | nue                                                                                                    |                                                                                                    |                                                                                                  |                                                                                                    |                                                                                              |

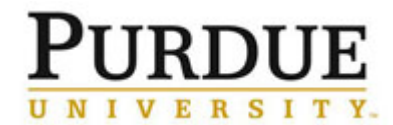

| Select the Type of Award. Find the award number in the dropdown menu under<br>"Select Existing Grant" and click Continue                                                                                 |
|----------------------------------------------------------------------------------------------------|
| Type of Award*:<br>© Contract/Order © Grant Award                                                                                                    |
| Select Existing Grant*:<br>Choose the grant from your worklist that you would like to report on.<br>If the grant is not found, use the text field below to manually enter in the number<br>W81XWH1120067 |
| If not found above, enter Award ID (FAIN):                                                                                                    |
| Back Cancel Continue                                                                                                    |
| If the correct grant is displayed, click Continue. If the correct grant is not displayed, click Select Another Grant.                                                                                    |
| Refreshing Grant Award Data.                                                                                                    |
| Please click [continue] to proceed to the next step. Otherwise, click [select another grant] to choose another grant or start over.                                                                      |
| Select Another Grant Continue                                                                                                    |
| Award Summary                                                                                                    |
| Federal Award #: W81XWH1120067                                                                                                    |
| Agency: DEPT OF THE ARMY (2100)                                                                                                    |
|                                                                                                    |
| Select "I verify that I am the Prime Awardee for this grant" and click Save & Continue                                                                                                    |
|                                                                                                    |

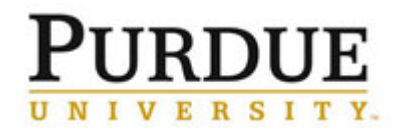

| New Report                                          |                                                                                             |                                                                |                                                                                                    |                              |                    |
|-----------------------------------------------------|---------------------------------------------------------------------------------------------|----------------------------------------------------------------|----------------------------------------------------------------------------------------------------|------------------------------|--------------------|
| Instructions                                        | Grant Award Details                                                                         |                                                                |                                                                                                    |                              |                    |
| 2 Enter Award ID                                    | Back Cancel Save                                                                            | Save & Continue                                                |                                                                                                    | Grant Inf                    | 0                  |
| Grant Award                                         | Type of Award:                                                                              |                                                                | * indicates a required field                                                                                | Agency:                      | DEPT OF TH<br>ARMY |
| Details                                             | Certification*:                                                                             |                                                                |                                                                                                    | Total<br>Federal<br>Funding  | \$ 1571633.0       |
| 4 Details                                           | The FFATA Report can only b<br>the prime awardee for this g<br>I verify that I am the Prime | e submitted by prime award<br>rant<br>e Awardee for this grant | dees. Only continue with this submission if you are                                                         | Amount                       |                    |
| 5 <u>Subawardee</u><br>Data                         |                                                                                             | -                                                              |                                                                                                    |                              |                    |
| 6 Review                                            | Back Cancel Save                                                                            | Save & Continue                                                | 1                                                                                                    |                              |                    |
| 7 Submit Report                                     |                                                                                             |                                                                | 1                                                                                                    |                              |                    |
| Verify all inform<br>yes to question<br>Prime Award | nation is correct of<br># 26, then click<br>d Details                                       | on this screen<br>Save & Contir                                | , enter the Report Month, a<br>nue                                                                          | answer                       |                    |
| Note: So<br>the repo<br>specific<br>section.        | ome fields have beer<br>rt to identify and com<br>data sources by data                      | n pre-populated fi<br>oplete required fic<br>a element, consu  | rom data in FAADS+ and CCR; pl<br>elds that have not been pre-popul<br>Ilt the data dictionary found in the | ease re\<br>ated. Fo<br>Tips | view<br>r          |
| Save & G                                            | io Back Cano                                                                                | el Save                                                        | Save & Continue                                                                                             |                              |                    |
|                                                     |                                                                                             | -                                                              |                                                                                                    |                              | I                  |
| Click on "Add S                                     | Subawardee"                                                                                 |                                                                |                                                                                                    |                              |                    |
| Subawarde                                           | e Data                                                                                      |                                                                |                                                                                                    |                              |                    |
| Save & (                                            | Go Back Ca                                                                                  | ancel Save                                                     | e Save & Continue                                                                                           |                              |                    |
| 1. Subav<br>Add                                     | vardee Informatio<br>d Subawardee                                                           | on:                                                            |                                                                                                    | •                            |                    |
| Save & (                                            | Go Back Ca                                                                                  | ancel Save                                                     | e Save & Continue                                                                                           |                              |                    |
| Enter the subre                                     | ecipient's DUNS                                                                             | number, then                                                   | click Fetch Info For DUNS                                                                                   |                              |                    |

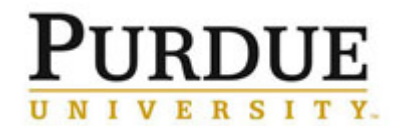

| Subawardee Data          Save & Go Back       Cancel       Save       Save & Continue         1. Subawardee Information:       * indicates a required fill         Subawardee DUNS*:       007790616       Fetch Info For DUNS         Delete This Subawardee       Add Subawardee |
|----------------------------------------------------------------------------------------------------|
| <ul> <li>Enter the following information:</li> <li>Subawardee DUNS number</li> <li>Subaward Obligation/Action date (Date agreement was fully executed)</li> <li>Subaward Project Description (This will always be "Collaboration on" then the title of the project)</li> </ul>     |

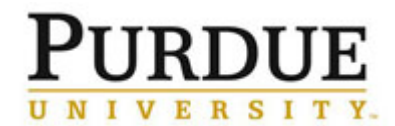

| Subawardee Parent DUNS:                                                                                                    |
|----------------------------------------------------------------------------------------------------|
| Amount of Subaward*:<br>124835<br>Subaward Obligation/Action Date*:<br>Subaward Obligation/Action Date is required<br>2011-03-29<br>CFDA Program Number(s):<br>12.420 Military Medical Research and Development<br>Federal Agency ID*:<br>2100                                                            |
| Federal Agency Name*:<br>DEPT OF THE ARMY                                                                                                    |
| Subaward Project Description*:<br>Subaward Project Description is required          Collaboration on Development and<br>Fabrication of a Stent Prototype to<br>Induce Closure of Post-Traumatic Blast-<br>Induced Pseudo-Aneurysms         (maximum characters: 4000)                                     |
| <ul> <li>Enter the following information:</li> <li>Principal Place of Performance – City; State; Country; Zip +4 and Congressional District</li> <li>Subaward Number (This is the number we issue the subrecipients)</li> <li>Click Yes on both radial buttons, then click Save &amp; Continue</li> </ul> |

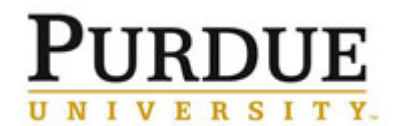

| Subawardee Principal Place of Performance*:                                                          |
|----------------------------------------------------------------------------------------------------|
| City*:<br>City is required<br>Bethesda                                                               |
| State*:<br>State is required<br>Maryland                                                             |
| Country*:<br>Country is required<br>United States                                                    |
| 2ip+4*:<br>Zip+4 is required<br>208144805                                                            |
| <ul> <li>Congressional District*:</li> <li>Congressional District is required</li> <li>08</li> </ul> |
| Subaward Number*:<br>Subaward Number is required                                                     |
|                                                                                                    |

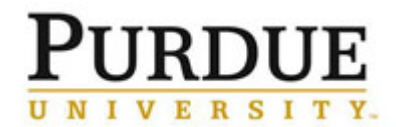

| <ul> <li>In order to determine whether you are required to report executive compensation data, answer the following question(s):</li> <li>As provided to you by your subawardee, in your subawardee's business or organization's preceding completed fiscal year, did its business or organization (the legal entity to which the DUNS number it provided belongs) receive (1) 80 percent or more of its annual gross revenues in U.S. federal contracts, subcontracts, loans, grants, subgrants, and/or cooperative agreements; and (2) \$25,000,000 or more in annual gross revenues from U.S. federal contracts, subcontracts, loans, grants, subgrants, and/or cooperative agreements?*:</li> <li>As provided to you by your subawardee, in your subawardee's business or organization's preceding completed fiscal year, did its business or organization (the legal entity to which the DUNS number it provided belongs) receive (1) 80 percent or more of its annual gross revenues in U.S. federal contracts, loans, grants, subgrants, and/or cooperative agreements?*:</li> <li>As provided to you by your subawardee, in your subawardee's business or organization's preceding completed fiscal year, did its business or organization (the legal entity to which the DUNS number it provided belongs) receive (1) 80 percent or more of its annual gross revenues in U.S. federal contracts, subcontracts, loans, grants, subgrants, and/or cooperative agreements; and (2) \$25,000,000 or more in annual gross revenues from U.S. federal contracts, loans, grants, subgrants, and/or cooperative agreements; is required</li> <li>♥ Yes ○ No</li> <li>As provided to you by your subawardee, does the public have access to information about the compensation of the executives in the subawardee's business or organization (the legal entity to which the DUNS number it provided belongs) through periodic reports filed under section 13(a) or 15(d) of the Securities Exchange Act of 1934 (15 U.S.C. 78m(a), 78o(d)) or section 6104 of the Internal Revenue Code of 1986?*:</li> </ul> |
|----------------------------------------------------------------------------------------------------|
| © Yes O No Delete This Subawardee Add Another Subawardee Save & Go Back Cancel Save Save & Continue                                                                                                    |
| Click Continue                                                                                                    |
| Click Submit                                                                                                    |

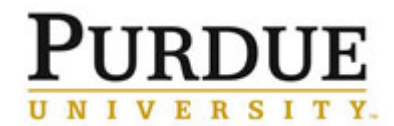

| Submit Report                                                                                                    |                                                                          |
|----------------------------------------------------------------------------------------------------|--------------------------------------------------------------------------|
| Submission Instructions<br>Please click submit to submit your report.                                                                                                    |                                                                          |
| Note     Please be aware that all information collect     data, will be visible to the public on a public                                                                                                    |                                                                          |
| Cancel Back Submit                                                                                                    |                                                                          |
| Print screen, upload document to Perceptive Content to show the o submission, then click Return To List                                                                                                    | date and time of                                                         |
| # W81XWH1120067 C BACK TO REPORT LIST                                                                                                    |                                                                          |
| <ol> <li>Instructions         Report Accepted         Report Accepted.         Report has been accepted.         Note: Please be aware that all information collected on the FSRS website (www.fsrs.gov), including registration information and report data, will be visible to the public on a public website (www.usaspending.gov).         Grant Award         Statuting         Statuting         Statuting         Statuting         Report Accepted         Report Accepted         <p< th=""><th>Report History Apr 08, 2011 2:51 pm Report Submitted Reopen to Edit Repo</th></p<></li></ol> | Report History Apr 08, 2011 2:51 pm Report Submitted Reopen to Edit Repo |
| Details     Back Return To List Save PDF                                                                                                    |                                                                          |